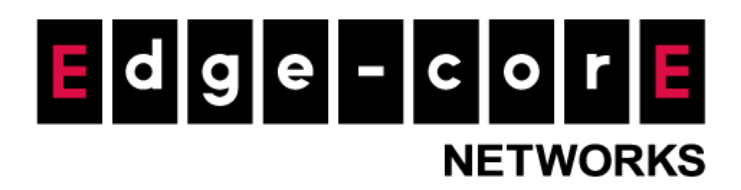

## **Technical Guide**

## ecCLOUD AuthPort Configuration

Released: 2024-12-12

**Copyright Notification** 

#### **Edgecore Networks Corporation**

© Copyright 2021 Edgecore Networks Corporation.

The information contained herein is subject to change without notice. This document is for informational purposes only and does not set forth any warranty, expressed or implied, concerning any equipment, equipment feature, or service offered by Edgecore Networks Corporation. Edgecore Networks Corporation shall not be liable for technical or editorial errors or omissions contained herein.

## **Table of Contents**

| 1. | Intr | oduction                                                          | 2  |
|----|------|-------------------------------------------------------------------|----|
| 2. | Ena  | ble AuthPort from Add-Ons Page                                    | 3  |
| 3. | Con  | figure AuthPort Settings: Add Service Plans and Generate Accounts | 5  |
| 3  | 3.1  | Add Service Plans                                                 | 5  |
| 3  | 3.2  | Generate Accounts                                                 | 7  |
| 4. | Con  | figure AuthPort Settings: Add Customized Captive Portals          | 9  |
| 5. | Con  | figure AuthPort Settings: Upload an SSL Certificate               | 14 |
| 6. | Ena  | ble AuthPort in SSID Configuration Settings                       | 17 |
| 7. | Wir  | eless Client Login Test & Account Monitoring                      | 20 |
| 7  | 7.1  | Wireless Client Login Test                                        | 20 |
| 7  | 7.2  | Account Monitoring                                                | 21 |

## 1. Introduction

This technical guide is aimed at helping readers learn how to enable and configure settings for "AuthPort", an add-on available on eccLOUD. The purpose of AuthPort is to allow eccLOUD users to manage network access and regulate network usage of their wireless clients.

With AuthPort, *authentication, authorization, and accounting (AAA) of wireless clients* can be performed using ecCLOUD's built-in authentication server and account database. The "AuthPort" add-on available on ecCLOUD only supports RADIUS feature with *username/password* authentication. It means that "AuthPort" on ecCLOUD contains RADIUS server function. The authentication format of RADIUS supports Open, Personal and Enterprise (802.1x) (PEAP and EAP-TTLS).

A *captive portal editor* is also included in AuthPort for easy captive portal customization, and multiple captive portals can be saved. After enabling AuthPort from the "Add-ons" page, it can then be enabled in configuration settings of each SSID, and the desired captive portal can be selected subsequently. Thus, wireless clients that associate to an SSID with AuthPort enabled will be presented the selected captive portal for login.

Accounts used for login via the captive portal should be pre-generated in AuthPort by ecCLOUD users, and each account is linked to a self-defined *service plan*, which specifies constraints on network usage. Thus, service plans should be added before accounts can be created. In this way, network usage of wireless clients can be governed by the service plans associated with the accounts they log in with.

2

## 2. Enable AuthPort from Add-Ons Page

AuthPort can be enabled at the cloud level or at the site level depending on the deployment scenario. If enabled at the cloud level, AuthPort will be enabled for all the sites under this cloud at once. If you would like to enable AuthPort for only certain sites, please go to these sites and enable this add-on from the Add-ons page at the site level.

actour २ 💷 🖬 🌲 👘 🌰 🗸 θ-Cloud dashboard for Edgecore University Default : Choose a Site... ÷ Dashboard Devices SYSTEM STATUS Activity Sites Devices **Config state** Registration ... 0 critical 4 online 0 have errors 0 requiring act... 2 4 4 4 0 offline 0 warning 0 processing 0 pending + Add site Site management Oser management ACTIVITY STATUS MAP Add-ons Channel Changed гл /8 ЦЈ Ø udson ■ Licenses & Billing Channel Changed Properties Info 6 ho

Channel Changed

Device Rebooted Info 21 hours ago

Device Rebooted

Notifications

• Owner

Or

a. To enable AuthPort at the cloud level, click on "Add-ons" on the Cloud Menu

accoub ९ 💷 🖬 🌲 🖓 🌰 🗸 θ. versity > Main Campus > Defaul Site dashboard for Main Campus Default : Main Campus Add note Dashboard Default - + Devices SYSTEM STATUS 🔞 Configuration Today's traffic Devices **Config state Registration** .. Activity 2 online 0 have errors 0 downloaded 0 requiring act 2 2 2 0 0 offline 0 processing ending 0 uploaded Wireless Clients + Add d Manage ACTIVITY STATUS MAP 9 Maps -Q Google Map Add-ons Change Config Completed 6 d Site Properties **Change Config** 0 :: Loading... Notifications Change Config eted 6 **Received Config** Completed 6 d Owner Change Config

To enable AuthPort for a site, go to the site and click on "Add-ons" on the Site Menu

b. On the Add-ons page, find AuthPort and click on "**BUY ADD-ON**". Follow on-screen instructions to confirm purchase.

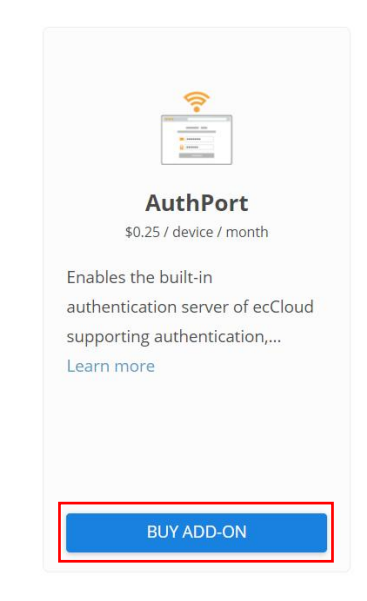

c. Once the purchase is completed, AuthPort will appear on the Cloud Menu under Manage. Clicking on AuthPort reveals a submenu.

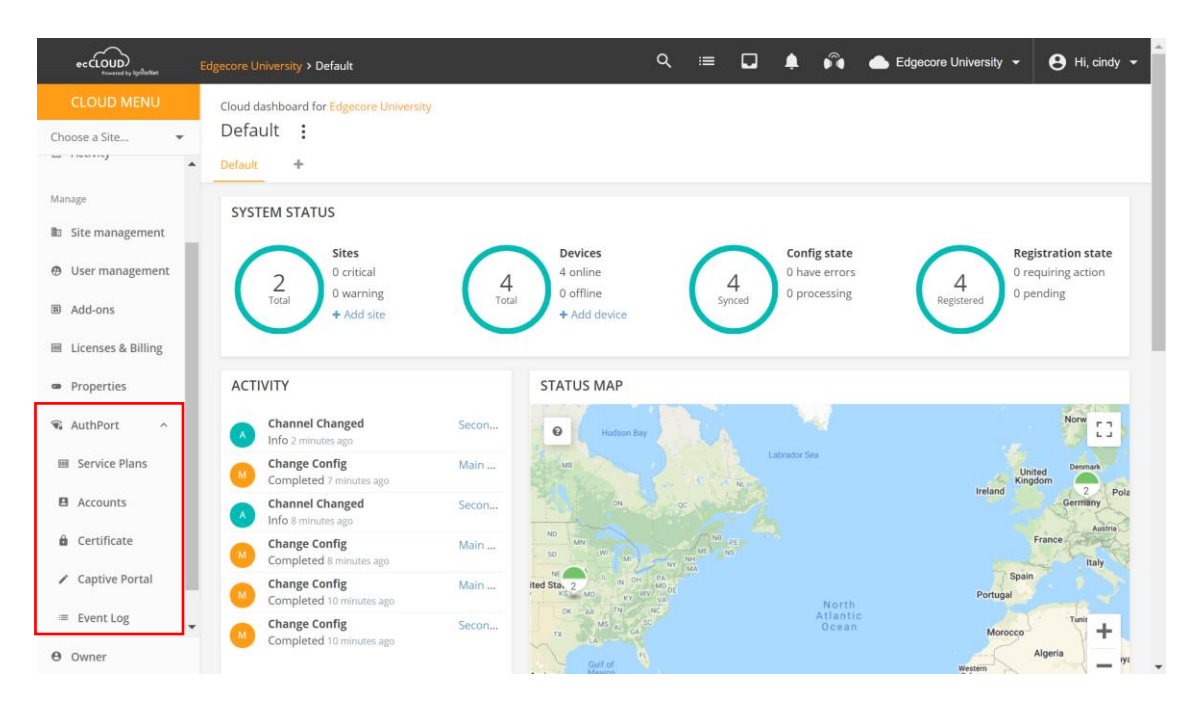

# 3. Configure AuthPort Settings: Add Service Plans and Generate Accounts

On the AuthPort submenu, first add at least one service plan. In a service plan, time, data and/or device number constraints can be specified as desired. Once one or more service plans have been added, accounts can then be generated where each account links to a specific service plan.

### 3.1 Add Service Plans

a. Go to "Cloud Menu > AuthPort > Service Plan" and click on "ADD SERVICE PLAN"

| eccloup<br>Powered by kgriteNet    | Edgecore University > AuthPort - Service Plans | ९ 🖆 🖬 📌 🕅 ▲ र 😝 र       |
|------------------------------------|------------------------------------------------|-------------------------|
| CLOUD MENU                         | AuthPort Sonvice Plans                         |                         |
| Choose a Site 👻                    | Authront Service Flans                         | T ADD SERVICE PLAN      |
| Oser management                    | C REFRESH                                      |                         |
| Add-ons                            | NAME PLAN DESCRIPTION                          | NOTE                    |
| Licenses & Billing                 | No data to display.                            |                         |
| Properties                         |                                                | Rows per page: 10 👻 < > |
| 🗣 AuthPort 🔨                       |                                                |                         |
| 🖮 Service Plans                    |                                                |                         |
| Accounts                           |                                                |                         |
| Certificate                        |                                                |                         |
| <ul> <li>Captive Portal</li> </ul> |                                                |                         |
| ≔ Event Log                        |                                                |                         |
| Notifications                      |                                                |                         |
| \rm Owner                          |                                                |                         |

#### Add service plan

| Name *                        |    |      |    |        |
|-------------------------------|----|------|----|--------|
| Valid time period             |    |      |    |        |
| Basic time length             |    |      |    | •      |
| _ Valid for                   |    |      |    |        |
| 30                            |    |      |    | Days 🔻 |
| - Traffic Quota               |    |      |    |        |
| Unlimited                     |    |      |    | •      |
|                               |    |      |    |        |
| Note                          |    |      |    |        |
| ✓ Advanced settings           |    |      |    |        |
| Quota renewal                 |    |      |    |        |
| Does not renew                |    |      |    | •      |
| Number of devices per account |    |      |    |        |
| Unlimited                     |    |      |    | •      |
|                               |    |      |    |        |
|                               | CA | NCEL | CC | NEIDM  |

 $\times$ 

- Name: Name of the service plan.
- Valid time period: The time period during which the account is valid.
  - Select "Basic time length" if you want the account to be valid for a certain time duration, and you can define the time duration in seconds, minutes, hours or days in the field "Valid for" below.
  - Select "Custom" if you want to the account to be activated at a specific time, and the account can also expire at certain time or after a time duration. For account activation, select "Activate upon account creation" for the account to be activated at the same time it's created; select "Activate before" for the account to be activated before a specific date and time as defined in the next field. For account expiration, select "Does not expire" for the account to remain valid unless it has reached the defined traffic quota (see below for description of traffic quota), if any; select "Expires in" for the account to expire after a certain time period as defined in the next field; or select "Expires on" for the account to expire on a specific date and at a specific time.
- Traffic quota:
  - Select "Custom" to define a data cap for the account to become invalid once the cap is reached.
  - Select "Unlimited" to allow the account to enjoy unlimited data usage.
- **Quota renewal**: If configured, the defined traffic quota can be renewed daily, weekly or monthly for the account within the time frame set.
- Number of devices per account: Select "Custom" for the account to be shared by only a limited number of devices as defined in the next field; select "Unlimited" for the account to be shared by

Once a service plan has been added, it can be edited or deleted from this page.

|     | eccLOUD<br>Powered by IgnTenter | Edge | ecore Un    | niversity > | AuthPort - Service Plans                 |                                                           | ۹ | 📲 🖬 🦸          | ĥ <b>≜</b> · 8 ·   |
|-----|---------------------------------|------|-------------|-------------|------------------------------------------|-----------------------------------------------------------|---|----------------|--------------------|
|     | CLOUD MENU                      |      | A +  -      | Devet       | Counting Diama                           |                                                           |   |                |                    |
| Ch  | oose a Site 🔻                   |      | Auth        | Ports       | Service Plans                            |                                                           |   |                | + ADD SERVICE PLAN |
| Θ   | User management                 | •    | <b>\$</b> A | CTIONS      | C REFRESH                                |                                                           |   |                |                    |
| =   | Add-ons                         |      |             | NAME        | PLAN DESCRIPTION                         |                                                           |   | NOTE           |                    |
| 100 | Licenses & Billing              |      |             |             |                                          |                                                           |   |                |                    |
|     | Properties                      |      |             | Student     | Activation:<br>Expiration:               | Upon account creation<br>30 Days after account activation |   |                | EDIT DELETE        |
| 1   | AuthPort ^                      |      |             |             | Traffic quota:<br>Traffic quota renewal: | 1GB<br>Monthly on day 1 at 00:01                          |   |                |                    |
| E   | Service Plans                   | L    |             |             |                                          |                                                           |   | Rows per page: | 10 - < >           |
| E   | Accounts                        | Ľ    |             |             |                                          |                                                           |   |                |                    |
| é   | Certificate                     |      |             |             |                                          |                                                           |   |                |                    |
| ,   | Captive Portal                  |      |             |             |                                          |                                                           |   |                |                    |
|     | ≡ Event Log                     |      |             |             |                                          |                                                           |   |                |                    |
|     | Notifications                   | •    |             |             |                                          |                                                           |   |                |                    |
| Θ   | Owner                           |      |             |             |                                          |                                                           |   |                |                    |

### **3.2 Generate Accounts**

a. Go to "Cloud Menu > AuthPort > Accounts", and click on "ADD AN ACCOUNT" to add one account or "GENERATE ACCOUNTS" to add multiple accounts. Note that a service plan has to be selected when generating accounts.

| ecCLOUD<br>Powered by lighteNet    | Edgecore University > AuthPort - Account List | Q = □ ↓                               |
|------------------------------------|-----------------------------------------------|---------------------------------------|
| CLOUD MENU                         | AuthPort Accounts                             |                                       |
| Choose a Site 👻                    | Autiffort Accounts                            | + ADD AN ACCOUNT + GENERATE ACCOUNTS  |
| Oser management                    | ACTIONS C REFRESH C EXPORT                    | Q Search                              |
| III Add-ons                        | □ O USERNAME ↑ PASSWORD PLAN TRAFFIC QUOTA    | EXPIRATION TIME SESSION DURATION NOTE |
| Elicenses & Billing                | No data to display.                           |                                       |
| Properties                         |                                               | Rows per page: 10 👻 < >               |
| 🗣 AuthPort 🛛 ^                     |                                               |                                       |
| Service Plans                      |                                               |                                       |
| Accounts                           |                                               |                                       |
| Certificate                        |                                               |                                       |
| <ul> <li>Captive Portal</li> </ul> |                                               |                                       |
| ≔ Event Log                        |                                               |                                       |
| Notifications                      |                                               |                                       |
| <b>O</b> wner                      |                                               |                                       |

|                     | Generate accounts                                                       | ×                                                                                                    |
|---------------------|-------------------------------------------------------------------------|----------------------------------------------------------------------------------------------------|
|                     | Plan*<br>Demo                                                           | •                                                                                                    |
| Create an account X | Activation<br>Quota renewal<br>Number of devices<br>Quota<br>Expiration | Upon account creation<br>Does not renew<br>Unlimited<br>Unlimited<br>30 Days after account activation |
| Username *          | Total<br>Expiration                                                     | 30 Days after account activation                                                                      |
| Plan*               | Number of accounts1                                                     |                                                                                                    |
| Notes               | Export generated accounts to a file                                     | 0                                                                                                    |
| CANCEL              |                                                                         | CANCEL                                                                                                |

b. Once accounts have been generated, they will appear on the same page.

| eccLOUD<br>Russeed by Synthetist  | Edgecore Univ | ersity | > AuthPort - Accou | unt List |   |      | ର ≔                       |                  | 🕅 🌰 Edgecore Un  | iversity 🔻 | 😝 Hi, cindy 🗣 |
|-----------------------------------|---------------|--------|--------------------|----------|---|------|---------------------------|------------------|------------------|------------|---------------|
| CLOUD MENU                        | AuthD         | ort    | Accounts           |          |   |      |                           |                  |                  | L CENT     | DATE ACCOUNTS |
| Choose a Site 👻                   | AuthP         | ort    | Accounts           |          |   |      |                           |                  | + ADD AN ACCOUNT | + GENE     | RATE ACCOUNTS |
| II Dashboard                      | S ACT         | IONS   | C REFRESH          | C EXPORT |   |      |                           |                  | Q Se             | arch       |               |
| Devices                           |               | 0      |                    | PASSWORD |   | PLAN | TRAFFIC QUOTA             | EXPIRATION TIME  | SESSION DURATION | NOTE       |               |
| Activity                          |               | 0      | u1DCCY             |          | 0 | Demo | Unlimited data<br>0B used | Account inactive | Offline          |            | EDIT DELETE   |
| Manage                            |               | 0      | u2UP4M             |          | ø | Demo | Unlimited data<br>0B used | Account inactive | Offline          |            | EDIT DELETE   |
| Oser management                   |               | 0      | uC80X0             | •••••    | ø | Demo | Unlimited data<br>0B used | Account inactive | Offline          |            | EDIT DELETE   |
| Add-ons                           |               | 0      | uHXMMT             |          | ø | Demo | Unlimited data<br>0B used | Account inactive | Offline          |            | EDIT DELETE   |
| Licenses & Billing     Properties |               | 0      | uR0U00             |          | ø | Demo | Unlimited data<br>0B used | Account inactive | Offline          |            | EDIT DELETE   |
| 🗣 AuthPort 🔨                      |               | 0      | uXH85E             | •••••    | ٥ | Demo | Unlimited data<br>0B used | Account inactive | Offline          |            | EDIT DELETE   |
| Service Plans                     |               |        |                    |          |   |      |                           |                  | Rows per page    | : 10 🔻     | < >           |
| Accounts                          |               |        |                    |          |   |      |                           |                  |                  |            |               |
| • Owner                           |               |        |                    |          |   |      |                           |                  |                  |            |               |

## 4. Configure AuthPort Settings: Add Customized Captive Portals

a. On the "AuthPort" submenu, click on "Captive Portal".

| ecCLOUD<br>Powered by lighteritet | Edgecore University > Default                | ସ 🗐 🗖 .                                                                                     | <b>≜ № 6 - 8 -</b>                |
|-----------------------------------|----------------------------------------------|---------------------------------------------------------------------------------------------|-----------------------------------|
| CLOUD MENU                        | Cloud dashboard for Edgecore University      |                                                                                             |                                   |
| Choose a Site 👻                   | Default :                                    |                                                                                             |                                   |
| Oser management                   | Default +                                    |                                                                                             |                                   |
| III Add-ons                       | SYSTEM STATUS                                |                                                                                             |                                   |
| 🖮 Licenses & Billing              | Sites                                        | Devices Config state                                                                        | Registration                      |
| Properties                        | 2 0 critical<br>Total 0 warning              | 4 online<br>0 offline<br>4 online<br>0 offline<br>4 online<br>0 have errors<br>0 processing | 4<br>0 requiring act<br>0 pending |
| 🗣 AuthPort 🛛 ^                    | + Add site                                   | + Add device                                                                                | Registered                        |
| Service Plans                     |                                              |                                                                                             |                                   |
| Accounts                          | ACTIVITY                                     | STATUS MAP                                                                                  |                                   |
| Certificate                       | Channel Changed<br>Info an hour ago          | edson Bay                                                                                   | []                                |
| Captive Portal                    | Change Config<br>Completed an hour ago       | a Labrador Sea                                                                              | United Kingdom 2                  |
| ≔ Event Log                       | Change Config<br>Completed an hour ago       | and a second                                                                                | German                            |
| Notifications                     | Add-on purchased<br>By cindy lin an hour ago |                                                                                             | France                            |
| <b>O</b> wner                     | Change Config<br>Completed an hour ago       | 2 MO WW WADE                                                                                | Portugal                          |

b. Once on the Captive Portal page, click on "ADD CAPTIVE PORTAL" to add a new captive portal to begin customizing it.

| ecCLOUD<br>Powered by IgniteNet | Edgecore University > AuthPort - Captive Portal | ९ 📲 🖬 🌲 🟟 📥 र 😝 र       |
|---------------------------------|-------------------------------------------------|-------------------------|
| CLOUD MENU                      | Captive Portals                                 |                         |
| Choose a Site 👻                 | Captive Foltais                                 | T ADD CAPITVE PORTAL    |
| III Dashboard                   | ACTIONS C REFRESH                               | Q. Search               |
| ^ Devices                       |                                                 |                         |
| Activity                        | No data to display.                             |                         |
| Manage                          |                                                 | Rows per page: 50 💌 < > |
| 🗈 Site management               |                                                 |                         |
| \varTheta User management       |                                                 |                         |
| 🕮 Add-ons                       |                                                 |                         |
| 囲 Licenses & Billing            |                                                 |                         |
| Properties                      |                                                 |                         |
| 🗣 AuthPort 🛛 ^                  |                                                 |                         |
| Service Plans                   | •                                               |                         |
| <b>O</b> wner                   |                                                 |                         |

| Add Captive Portal      | ×      | 1 |
|-------------------------|--------|---|
| – Portal Name –<br>Test |        | l |
|                         | CANCEL |   |
|                         |        |   |

If there are existing captive portals, they can also be edited or deleted from this page.

| ecCLOUD<br>Powered by lightetiet | Edgecore University > AuthPort - Captive Portal |                         |
|----------------------------------|-------------------------------------------------|-------------------------|
| CLOUD MENU                       | Canting Doutola                                 |                         |
| Choose a Site 👻                  | Captive Portais                                 | + ADD CAPTIVE PORTAL    |
| Dashboard                        | C REFRESH                                       | Q. Search               |
| <ul> <li>Devices</li> </ul>      |                                                 |                         |
| Activity                         | Test                                            | EDIT DELETE             |
| Manage                           |                                                 | Rows per page: 50 👻 < > |
| 🗈 Site management                |                                                 |                         |
| User management                  |                                                 |                         |
| Add-ons                          |                                                 |                         |
| Elicenses & Billing              |                                                 |                         |
| Properties                       |                                                 |                         |
| 🗣 AuthPort 🛛 ^                   |                                                 |                         |
| Service Plans                    |                                                 |                         |
| • Owner                          |                                                 |                         |

Captive portals can also be added from any SSID configuration page. Once AuthPort is enabled, the Captive Portal option will be revealed, and new captive portals can be added by clicking on "**ADD NEW PORTAL**".

| Add | SSID                         |                                  | CANCEL | CONFIRM |
|-----|------------------------------|----------------------------------|--------|---------|
|     | U-APSD                       | • • •                            |        |         |
|     |                              |                                  |        |         |
| ^   | Security Settings            |                                  |        |         |
|     | Method                       | WPA3 Personal 👻 🕜                |        |         |
|     | Key                          | ••••••                           |        |         |
|     | Access Control List          | •                                |        |         |
|     | 802.11r                      | •                                |        |         |
|     | 802.11k                      | •                                |        |         |
|     | 802.11v                      | •                                |        |         |
|     |                              |                                  |        |         |
| ^   | Network Settings             |                                  |        |         |
|     | Network behavior             | Bridge to Internet 🗸 🖉           |        |         |
|     | Limit upload rate            | •                                |        |         |
|     | Limit download rate          | •                                |        |         |
|     | AuthPort Enable              | • 0                              |        |         |
|     | Captive Portal               | Default captive portal           |        |         |
|     | Microsoft 365 Authentication | Default captive portal<br>Test   |        |         |
|     | Proxy ARP                    | Only applicable for some devices |        |         |
|     |                              |                                  |        |         |

c. Captive Portal Editor will appear as a pop-up window. Choose one of the starting themes to begin customizing the new captive portal.

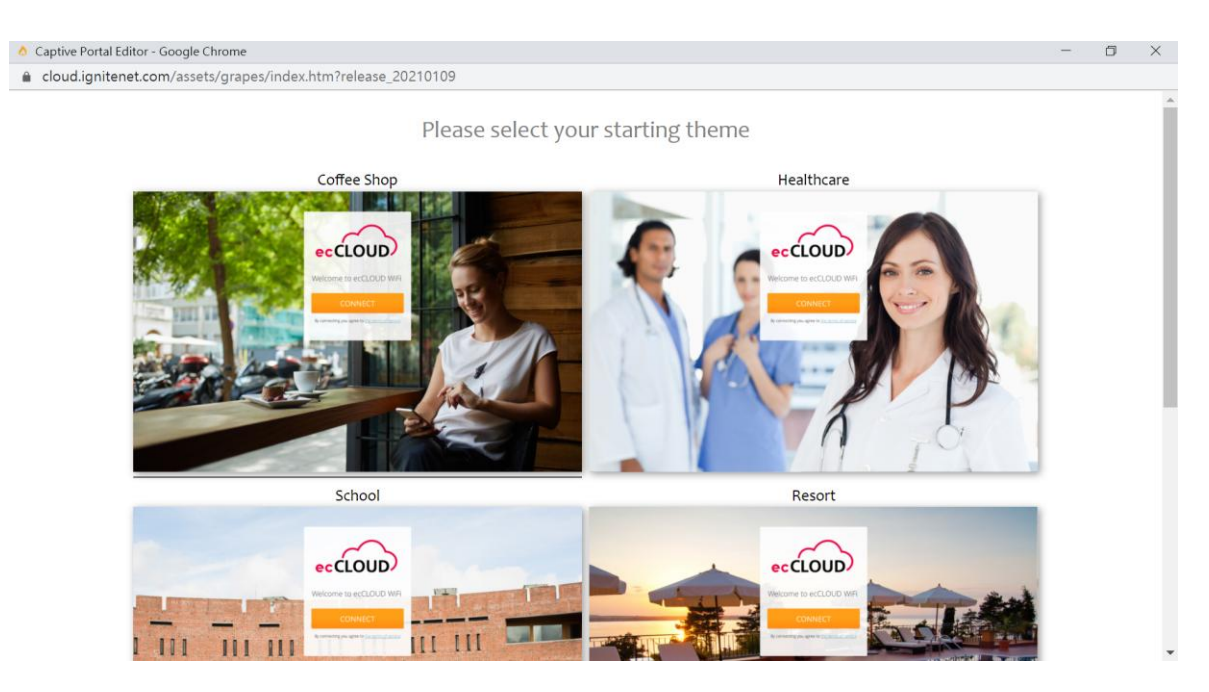

d. Use Style Manager to modify the attributes of the selected HTML object.

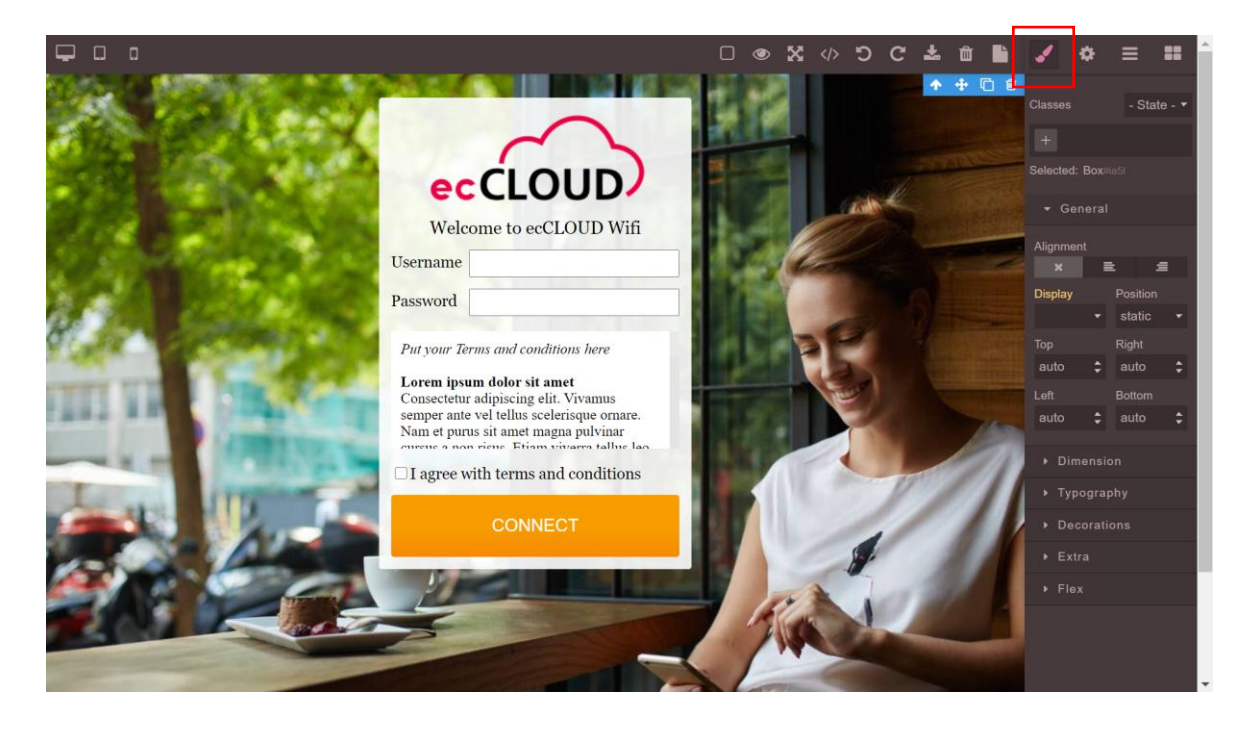

See Table 1 below for descriptions of each attribute category.

| Attribute Category | Description                                                 |
|--------------------|-------------------------------------------------------------|
| Class              | This tells you what kind of component it is                 |
| General            | configure alignment and display position                    |
| Dimension          | Modify component dimension                                  |
| Typography         | Edit font, size, text align, text decoration                |
| Decorations        | Select background color, border width/styler/color          |
| Extra              | Add transition, edit perspective, transform (rotate, scale) |
| Flex               | Edit flex effect                                            |

Table 1

## 5. Configure AuthPort Settings: Upload an SSL Certificate

When AuthPort is enabled, we recommend submitting a valid SSL certificate to help make the captive portal redirection experience smooth for your wireless clients. If no SSL certificate is uploaded or if a suspicious SSL certificate is uploaded, they may see a security warning upon captive portal detection.

| eccloup<br>Powered by AprilaNet | Edgecore University > AuthPort - Certificate Q 😑 🖬 🌲 Edgecore University 👻 😝 Hi, cindy 🗸 |
|---------------------------------|------------------------------------------------------------------------------------------|
| CLOUD MENU                      | AuthPort Certificate                                                                     |
| Choose a Site 🔻                 |                                                                                          |
| Manage                          | Certificate                                                                              |
| 🗈 Site management               |                                                                                          |
| Oser management                 |                                                                                          |
| Add-ons                         |                                                                                          |
| Licenses & Billing              | HE IN STRUCTURE                                                                          |
| <ul> <li>Properties</li> </ul>  |                                                                                          |
| 🗣 AuthPort 🔷                    | Private Key                                                                              |
| 逦 Service Plans                 |                                                                                          |
| Accounts                        |                                                                                          |
| 🔒 Certificate                   |                                                                                          |
| Captive Portal                  |                                                                                          |
| ≔ Event Log                     |                                                                                          |
| ♦ Notifications                 | DNS                                                                                      |
| ⊖ Owner                         | CLEAR FORM SAVE                                                                          |

a. Click on "Certificate" on the "AuthPort" submenu

b. Open your Private key and SSL certificate file in Notepad.

| C cafe-demo.secured-logon.com.key | 2024/2/20 下午 12:48 | KEY 檔案 | 4 KB |
|-----------------------------------|--------------------|--------|------|
| Cafe-demo.secured-logon.com.pem   | 2024/2/20 下午 12:48 | PEM 檔案 | 3 KB |

#### SSL Certificate:

----BEGIN CERTIFICATE-----MIIGAzCCBOugAwIBAgISA/qVUQez/z1ZATjxKdXxcDOFMA0GCSqGSIb3DQEBCwUA MD1xCzAJBgNVBAYTA1VTMRYwFAYDVQQKEw1MZXQncyBFbmNyeXB0MQswCQYDVQQD EwJSMzAeFwOyNDAyMjAwMzQ2NTFaFwOyNDA1MjAwMzQ2NTBaMCYxJDAiBgNVBAMT G2NhZmUtZGVtby5zZWN1cmVkLWxvZ29uLmNvbTCCAiIwDQYJKoZIhvcNAQEBBQAD ggIPADCCAgoCggIBAOFgYxYPUG2kgmxPzYu1r+UObzj6SVFWreFjuM54FTxT15FH gKVsUGU+OdJA+Ree7XVMBKwbQncYOWp7/1zwrcnjAssGwNTBMu54yfb5z0qYxXKn u3605Gr/3Mdm11b1Swmg5NdYcO9rDInv2G2uO0tT/truwmwwHCvIz8iIigŴFCCbN C14dPYqBioFQi/T0Nqq+6mzYHDBIi5anshL3iaH0DQ0v93/2B4P5LuvcbhFb1Pro AS3r8JWhjMB8sq0ASXKY816Hcb2JAzcCnnDhmb8nu9r3bYIC1E1mZ/0ar+T0Z81P ObDf3fh++e1uUXZz4JVTg9Jp56eeALAkTn6OpOMwFpcDOK+M2iqE/7HiKkrSnKcw 87YeRCdNiBwaTgdWFCvry/vrBNgvU7ChAxOvQ46umLVhNJc1jMbZwSgi7X8yakej V6Gp/cv7yA+F7rEd1W+hD7cvLKjCUIGpSvFwwMqbDQ81nECNzZAepV9+yBEJLjgC OuO318rDeuk90FFnMeKc2WEE/cXBxmG1R+ftLZ9UOX9dv0mERdbG3AqvUSaj1kho 6Hbu1xyhiFs0Yrg/xUO9ghoQVXxJHCz/qIqPieceiPgfQwX5N96kAoWDEq5w43sE WVSrwvz6SUSmDNaRs+YzuLBthXMeb1C2T9Lmh/A+UbjEJqbeHynqgNdvujpZAgMB AAGjggIdMIICGTAOBgNVHQ8BAf8EBAMCBaAwHQYDVR01BBYwFAYIKwYBBQUHAwEG CCsGAQUFBwMCMAwGA1UdEwEB/wQCMAAwHQYDVROOBBYEFKd+i0k74cL+7ybvz1zn k8HXiLSMMB8GA1UdIw0YMBaAFB0usxe3WFbLr1AJ00Yfr52LFMLGMFUGCCsGA0UF BwEBBEkwRzAhBggrBgEFBQcwAYYVaHR0cDovL31zLm8ubGVuY31ub3JnMCIGCCsG AQUFBzAChhZodHRw0i8vcjMuaS5sZW5jci5vcmcvMCYGA1UdEQQfMB2CG2NhZmUt ZGVtby5zZWN1cmVkLWxvZ29uLmNvbTATBgNVHSAEDDAKMAgGBmeBDAECATCCAQQG CisGAQQB1nkCBAIEgfUEgfIA8AB2AEiw42vapkc0D+VqAvqdMOscUgHLVt0sgdm7 v6s52IRzAAABjcTWjhUAAAQDAEcwRQIgVZ34DMQrv9NmhgyagwjATJ5BTzJUOCfK 3 tCG8Ysq2nMCIQCxdYDB8M4zKRtHg8UhGSkp+fk1XLnQyfre2du1utr0hgB2AHb/ iD8KtvuVUcJhzPWHujS0pM27KdxoQgqf5mdMWjp0AAABjcTWjnkAAAQDAEcwRQIh AJypjVREW7zwBOJtJ9BKrPur9svYGc4nsyMOMUEpsmf1AiBXzwENHhFz3A5n8Sk/ Lj4YVBQdnGwYoHMIYco1Ui9qkzANBgkqhkiG9w0BAQsFAAOCAQEAmknY1SzgQtSy RAFNquFC30d0+CfiXUtyuC2NQpoF/ZmiAHLXX4H11x1/Ns1AugMW2n9oeIYTDIM+ I/DyQWKRUdgN9ydP1d5NtGY1uGdpCk2myB+nkhAji7LKeWvbnn0GGWpPL16/kH3Z FwBtDyyRr3kNCvCQCaPHDiPX6Pj9JZyV81KGfwq+rAQmDqLTmYqsD1TsPFz6j1Jn 40kHHgHV2nZrcJ8HwGbbgJT94DLVwPoPtRODy/SECTMM6IZJchj0WmydWWJkvgRR V1COHCeb5gi85TL9PepFG1CK1aaiGHCBFT9o/tzckE3gH4ZzkL+Pv+2Fa21sYxn1

#### Private key:

-----BEGIN RSA PRIVATE KEY-----MI IJKgIBAAKCAgEA4WBjFg9QbaSCbE/Ni 7Wv5Q5v0PpJUVa t 4W04zngVPFPXkUeA pWxQZT450kD5F57 t dUwErBtCdxg5anv+XPC t yeMCywbA1MEy7nj J9vnPSpjFcqe7 fo7kav/cx2aWvVLCaDk11hw72sMie/Yba47S1P+2u7CbDAcK8jPyIiKBYUIJsOL Xh09ioGKgVCL9PQ2qr7qbNgcMEiL1qeyEveJoc4NDS/3f/YHg/ku69xuEVul+ugB Levw1aGMwHyyrQBJ cpjyXodxvYkDNwKecOGZvye72vdtggLUTWZn/Rqv5PRnyU/R sN/d+H756WSRdnPg1VOD0mnp54AsCR0fo6nQ2AW1wPQr4zaKoT/seIqStKcpzDz th5EJ021HBpOB1YUK+vL++sE2C9TsKEDE69DjqGYtWE01zWKtnBKCLtfzJqR6NX oan9y/vID4XusR3Vb6EPty8sqMJQga1K8XDAypsNDyWcQ13NkB61X371EQku0A16 47cjysN66T04UWcx4pzZYQT9xcHGYaVH5+01n1Q5f12/SYRF1sbcCq9RJq0WSGjo du6XHKGIWzRiuD/FQ72CGhBVfEkcLP+oio+J5x61+B9DBfk33qQChYMSrnDjewZ VkvC/PpJRKYM1pGz5j04sG2Fcx5vULZP0uaH8D5RuMQmpt4fKeqA12+601kCAwEA AQKCAgA2FXpRveUQG1Nrq21vPjz383i/3T+tu1NLDAaJAj8jCYr79u4VtDIKvGX Qg5Mk8/qGQ75+iSuDbshiZXV2c/qpbZy4DEAHUjKn2PgB7yt6xFe3U+KJGI+Jx51 H41uZfjW26xu3QN1A0xmYY8vauN8xWtgQHGZosXv3+W0+sccYfs9zHD06fVtun5xJ X9Hm04Cu4tfAv0-uyons41tCX/LASIErS/p506GkEvUm1qQ30CH9QBWgXoFCdx0e yA3cpDf77yYidyBdWhbSCafZ8NmDXNagykWMHWgCV1D/Vr3RbW4XexmVdcHaR9 VwLn1RE45Gy63r0/pRQHMP9BMZyDeKooWpzJVfs7gQMzzefUUQSSjQu\*BL14YCwF LCee3CcKm713vYGqa47F3gaXivUg/1+CaxwapkRIz5+qk4t21aPgB33gxpjbqnb6 PR+v0pc9czz1uW26EzUTEiH+Fqzwzs0tbJkgiL81RigBTf0r/MGdx5hW4UBitw1 FQCwkBBbfWJRm1TSyANCSMdkSBEPdLvmG9j9x1R688Y00YidMvIFzCHvDvv/th4 h6D8gZj5HF+RIPwP5jgijghxxOD1NnNmLr0mQET10jQQArr0diQhs9HY7jRu14h r6yC8kUhX0eRQjb+3a1eCo396gkAH8QtSjANTmonU3s3pfDH0KCAQEA+8xrVVj7 G6hdpngaAZ190aciAbZfrP1kv88XbbuZ8m40Y0mgX5vWdfTGbeauBtmCT46cx2R wJd+ArKDTshjFXHf07F81k7butigKpa4dxH0Mm21aMryd+NIqDEXK8PMGg60qe0P SnyJQQBqz0KNk0g1Yp0shXhF1QNWDs3JPWaHCHcB+HXnhvDUg91zkeC/gUJmZ WP1hJ93AgVaQfFbMG8J+xN9SVHB1Rz7Fz9hRiMfrFzCcxjG1Ng18pZ00nHEh/SQt GLmJb1/a8wrHM8ETh1RTe17XxntscGS+g6bMeq3QnNhJ+kGhaxRDyzwzg+2aB102 BcQ3nqrdpj3RywKCAQEA5SMaj6KhTaamd1E6hchnnEenkcP08Lp+V+9EZ98gtWFk isTe/i1ptZ0K48NcS1SyzZ3HAF1QASjNZCUWbXbe7GfcRyAA5bn0yAexkrBs5ws0 M1w1v70JytF1c01qbQ26EeCLhYx0Eg6ws+X60JviUH31iS/ovFQDq2bncuUchsd SxHAnF5Hsxb1pO6fZVpmq2nAM/xz0/IsYZUWSb c. Copy your Private key and SSL certificate file content to "Certificate" and "Private key" field.

| ecCLOUD<br>Powered by IgniteNet | Jim > AuthPort - Certificate                                                                                                    |   |
|---------------------------------|----------------------------------------------------------------------------------------------------|---|
| CLOUD MENU                      | AuthPort Cortificato                                                                                                    |   |
| hoose a Group 🔻                 | Addiroit certificate                                                                                                    |   |
| hoose a Site 🔻                  | Certificate                                                                                                    | ٦ |
| Dashboard                       | BEGIN RSA PRIVATE KEY MIIJKgIBAAKCAgEA4WBJFg9QbaSCbE/NI7Wv5Q5vOPpJUVat4WO4zngVPFPXkUeA pWxQZT450kD5F57tdUwErBtCdxg5anv+XPCtyeMCywbA1MEy7njJ9vnPSpjFcqe7                                                  |   |
| Devices                         | fo7kav/cx2aWVVVLCaDk11hw72sMie/Yba47S1P+2u7CbDAcK8jPyliKBYUIJs0L<br>Xh09ioGKgVCL9PQ2qr7qbNgcMEiLlqeyEveJoc4NDS/3f/YHg/ku69xuEVuU+ugB                                                                     |   |
| ] Activity                      | LevwlaGMwHyyrQBJcpjyXodxvYkDNwKecOGZvye72vdtggLUTWZn/Rqv5PRnyU/R<br>sN/d+H756W5RdnPglVOD0mnnp54AsCROfo6nQzAWlwPQr4zaKoT/selqStKcpzDz<br>th5EJ02IHBpOB1YUK+vL++sE2C9TsKEDE69Djq6YtWE0IzWMxtnBKCLtfzJqR6NX |   |
| anage                           | oan9y/vID4XusR3Vb6EPty8sqMJQgalK8XDAypsNDyWcQl3NkB6lX37IEQkuOAl6<br>47cjysN66T04UWcx4pzZYQT9xcHGYaVH5+0tn1Q5f12/SYRF1sbcCq9RJqOWSGjo                                                                     |   |
| Site management                 |                                                                                                    |   |
| User management                 |                                                                                                    |   |
| Report manageme                 | MDIXCZAJBQNVBAYTAIVTMRYwFAYDVQQXEw1MZXQncyBFbmNyeXB0MQswCQYDVQQD<br>EwJSMZAeFw0yNDAyMjAwMzQ2NTFaFw0yNDA1MjAwMzQ2NTBaMCYxJDAiBgNVBAMT                                                                     |   |
| Add-ons                         | G2NhZmUtZGVtby5zZWN1cmVkLWxvZ29uLmNvbTCCAilwDQYJKoZlhvcNAQEBBQAD<br>ggIPADCCAgoCggIBAOFgYxYPUG2kgmxPzYu1r+UObzj65VFWreFjuM54FTxT15FH                                                                     |   |
| Licenses & Billing              | gKVsUGU+OdJA+Ree7XVMBKwbQncYOWp7/lzwrcnjAssGwNTBMu54yfb5z0qYxXKn<br>u3605Gr/3Mdmllb1Swmg5NdYcO9rDInv2G2u00tT/truwmwwHCvIz8iligWFCCbN<br>c1/dPXoBioE0i/TDNgc+6mzYHDBlj5apsbl3iaH0D00v93/28/B5LuvcbbEblPzo |   |
| Properties                      | AS3r8JWhjMB8sq0ASXKY8l6Hcb2JAzcCnnDhmb8nu9r3bYIC1E1mZ/0ar+T0Z8IP                                                                                                    |   |
| 🕯 AuthPort 🔷 🔨                  |                                                                                                    |   |
| Service Plans                   |                                                                                                    |   |
| Accounts                        | This is optional. Please upload here if your cert need intermediate certificate.                                                                                                    |   |
| Certificate                     |                                                                                                    |   |
| Captive Portal                  |                                                                                                    |   |
| ≔ Event Log                     | <b>v</b>                                                                                                    |   |
| ) Owner                         |                                                                                                    |   |

d. The "**DNS**" field does not need to be filled and will be automatically filled by the system with the certificate's common name once the "**Certificate**" field has been filled.

# 6. Enable AuthPort in SSID Configuration Settings

In configuration settings of each SSID, AuthPort can be enabled under "**Network Settings**". Once enabled, the "**Captive Portal**" option will appear for the desired captive portal to be selected. Thus, each SSID can have its independent AuthPort setting and captive portal.

a. On the Site Menu, go to "**Configuration > WiFi 5/ WiFi 6 > Wireless SSID**" and click on "**Add SSID**" to create a new SSID. To modify an existing SSID, click on "**Edit**" under Actions.

| < SITE MENU                          | Site Configuration -              | Wi-Ei 6 Accoss               |                            |                   |               |                   |         | DISCARD |              |
|--------------------------------------|-----------------------------------|------------------------------|----------------------------|-------------------|---------------|-------------------|---------|---------|--------------|
| EAP102-Jim 👻                         | Site configuration -              | WHIT O ACCESS                |                            |                   |               |                   |         |         |              |
| II Dashboard                         | Wireless SSID Radio Setti         | ings General Networking Loca | l Networks Firewall Hotspo | t System Settings | OpenRoaming   |                   |         |         |              |
| Devices                              | In this site menu, affect 1 devic | ce(s): EAP102 .              |                            |                   |               |                   |         |         |              |
| Configuration                        | SSID LIST                         |                              |                            |                   |               |                   |         |         | + ADD SSID   |
| * Council                            | 🗆 SSID 🗸                          | RADIOS ≑                     | NETWORK BEHAVIOR \$        |                   | SECURITY \$   | ENCRYPTION KEY \$ |         | STATE 🗘 | ACTIONS      |
| 🐼 General                            | EAP102-Jim                        | 6GHz / 5 GHz / 2.4 GHz       | Route to Internet          |                   | WPA3 Personal | ••••••            | ۲       |         | i            |
| ₩ Wi-Fi 5                            |                                   |                              |                            |                   |               |                   |         | 6       |              |
| 😭 Wi-Fi 6                            | WIRELESS SCHEDULI                 | NG 🕼                         |                            |                   |               |                   |         | Ľ       | ADD SCHEDULE |
| MetroLinq                            | ○ NAME ¢                          | START TIME                   |                            | END TIME          |               | DAYS \$           | ENABLED |         | ACTIONS      |
| 甚 GLing                              | No data available for this list   |                              |                            |                   |               |                   |         |         |              |
| III Switch                           |                                   |                              |                            |                   |               |                   |         |         |              |
| රා MLTG                              |                                   |                              |                            |                   |               |                   |         |         |              |
| E Activity                           |                                   |                              |                            |                   |               |                   |         |         |              |
| E Activity                           |                                   |                              |                            |                   |               |                   |         |         |              |
| <ul> <li>Wireless Clients</li> </ul> |                                   |                              |                            |                   |               |                   |         |         |              |
| Manage                               |                                   |                              |                            |                   |               |                   |         |         |              |
| ♥ Maps ~                             |                                   |                              |                            |                   |               |                   |         |         |              |
| Add-ons                              |                                   |                              |                            |                   |               |                   |         |         |              |
| <ul> <li>Site Properties</li> </ul>  |                                   |                              |                            |                   |               |                   |         |         |              |
| Notifications                        |                                   |                              |                            |                   |               |                   |         |         |              |
| Owner                                |                                   |                              |                            |                   |               |                   |         |         |              |

b. Scroll down to "Network Settings", Select Network behaviour: "Bridge to Internet" or "VLAN tag traffic" and enable "AuthPort". Once enabled, the "Captive Portal" setting will be displayed below. If no captive portals have been added previously in "AuthPort > Captive Portal" at the cloud level, only the default captive portal will be available. However, you can also add captive portals from this page by clicking on "ADD NEW PORTAL". Captive portals added from this page will appear under "AuthPort > Captive Portal" at the cloud level.

| Add | SSID                         |                         |            | _ |
|-----|------------------------------|-------------------------|------------|---|
|     | U-APSD                       |                         |            |   |
|     |                              |                         |            |   |
| ^   | Security Settings            |                         |            |   |
|     | Method                       | WPA3 Personal           | ~          | 0 |
|     | Кеу                          | •••••                   | ۲          |   |
|     | Access Control List          | •                       |            |   |
|     | 802.11r                      | •                       |            |   |
|     | 802.11k                      | •                       |            |   |
|     | 802.11v                      | •                       |            |   |
|     |                              |                         |            |   |
| ^   | Network Settings             |                         |            |   |
|     | Network behavior             | Bridge to Internet      | ~          | 0 |
| '   | Limit upload rate            | •                       |            |   |
|     | Limit download rate          | •                       |            |   |
|     | AuthPort Enable              |                         |            | ] |
|     | Captive Portal               | Default captive portal  | ~          |   |
|     | Microsoft 365 Authentication | Default captive portal  |            | 1 |
|     | Proxy ARP                    | Only applicable for son | ne devices |   |
|     |                              |                         |            |   |

• Network behaviour: "Bridge to Internet"

| Add | ISSID                        |                                 |                 | CANCEL | CONFIRM |
|-----|------------------------------|---------------------------------|-----------------|--------|---------|
|     |                              |                                 |                 |        |         |
| ^   | Security Settings            |                                 |                 |        |         |
|     | Method                       | WPA3 Personal                   |                 |        |         |
|     | Key                          | ••••••                          |                 |        |         |
|     | Access Control List          | •                               |                 |        |         |
|     | 802.11r                      | •                               |                 |        |         |
|     | 802.11k                      | •                               |                 |        |         |
|     | 802.11v                      | •                               |                 |        |         |
|     |                              |                                 |                 |        |         |
| ^   | Network Settings             |                                 |                 |        |         |
|     | Network behavior             | VLAN tag traffic                | 0               |        |         |
|     | VLAN ID                      | Please select VLAN              | CONFIGURE VLANS |        |         |
|     | Limit upload rate            | •                               |                 |        |         |
|     | Limit download rate          | •                               | _               |        |         |
|     | AuthPort Enable              |                                 |                 |        |         |
|     | Captive Portal               | Default captive portal          |                 |        |         |
|     | Microsoft 365 Authentication | Default captive portal<br>Test  |                 |        |         |
|     | Proxy ARP                    | Only applicable for some device | es              |        |         |
|     |                              |                                 |                 |        |         |

### • Network behaviour: "VLAN tag traffic"

## 7. Wireless Client Login Test & Account Monitoring

### 7.1 Wireless Client Login Test

- a. On your Wi-Fi device, connect to an SSID that has AuthPort enabled.
- b. On the login screen, enter a set of pre-generated username and password (and tick the box for "I agree with terms and conditions" if necessary) to login.

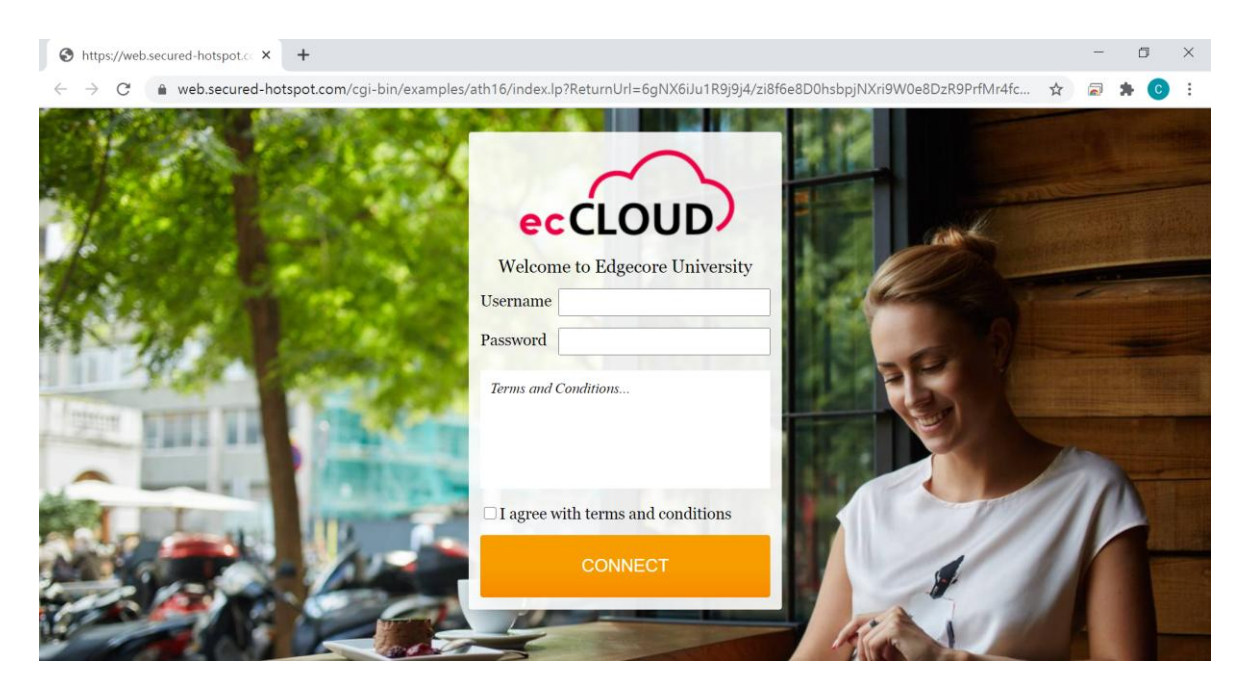

c. The following screen will be shown upon successful login.

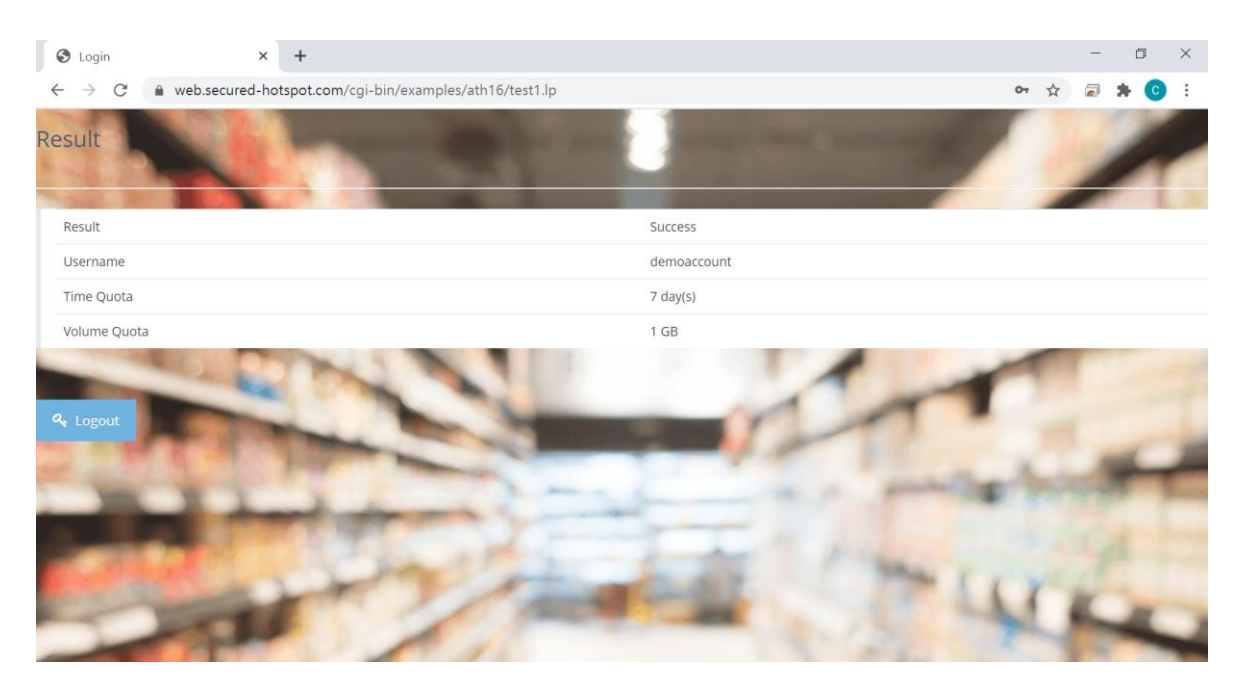

### 7.2 Account Monitoring

a. Go to "Accounts" from the "AuthPort" submenu. Here you will be able to monitor account status in real-time.

| ecCLOUD<br>Forward by Ignitation | Edgecore University > AuthPort - Account List | ୟ ≔ [                       | 🕽 📫 💦 📥 Edgecore University 🗸                 | 😫 Hi, cindy 👻 |
|----------------------------------|-----------------------------------------------|-----------------------------|-----------------------------------------------|---------------|
| CLOUD MENU                       | AuthPort Accounts                             |                             | + ADD AN ACCOUNT + GENE                       | RATE ACCOUNTS |
| Choose a Site 🔻                  |                                               |                             |                                               |               |
| Dashboard                        | C REFRESH C EXPORT                            |                             | Q. Search                                     |               |
| Devices                          | □ O USERNAME ↑ PASSWORD                       | PLAN TRAFFIC QUOTA          | EXPIRATION TIME SESSION DURATION NOTE         |               |
| Activity                         | O demoaccount                                 | Students 3MB used total 1GB | Expires in 7 days<br>2021-02-04 17:34 Offline | EDIT DELETE   |
| Manage                           |                                               |                             | Rows per page: 10 👻                           | < >           |
| Site management                  |                                               |                             |                                               |               |
| Ø User management                |                                               |                             |                                               |               |
| Add-ons                          |                                               |                             |                                               |               |
| Licenses & Billing               |                                               |                             |                                               |               |
| Properties                       |                                               |                             |                                               |               |
| 🗣 AuthPort 🔨                     |                                               |                             |                                               |               |
| 圈 Service Plans                  |                                               |                             |                                               |               |
| Accounts                         |                                               |                             |                                               |               |
| • Owner                          |                                               |                             |                                               |               |
|                                  |                                               |                             |                                               |               |